# Fristverlängerung

## Steuern

# eFristverlängerung - einfach und schnell

### Gesuch um Fristverlängerung online beantragen

Die eFristverlängerung ermöglicht Ihnen, rund um die Uhr die Einreichefrist der Steuererklärung online zu verlängern. eFristverlängerung wird Ihnen von Ihrem Steueramt zur Verfügung gestellt und steht für höchste Sicherheit.

### Nur 4 Schritte zur Fristverlängerung

### **Schritt 1: Einstieg**

Den Einstieg zur eFristverlängerung finden Sie auf der Homepage Ihrer Gemeinde. Über den Link «eFristverlängerung» werden Sie

direkt auf die gesicherte Internetseite weitergeleitet.

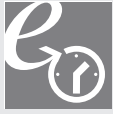

Klicken Sie auf das Symbol

### Schritt 2: Zugangsdaten erfassen

Einfach die Zugangsdaten erfassen und weiter geht's.

| Zuga | ngs | daten |
|------|-----|-------|
|------|-----|-------|

| Register-Nr.  | 1222244          |
|---------------|------------------|
| Passwort      | MFLU - BA3Y - 75 |
| Steuerperiode | 2011 💌           |

Die Zugangsdaten (Register-Nr. und Passwort) finden Sie auf der Vorderseite Ihrer Steuererklärung.

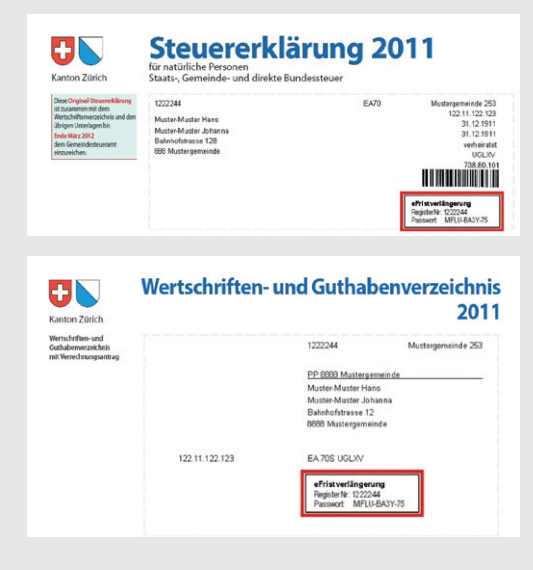

Nach einer integrierten Prüfung gelangen Sie zu Schritt 3.

### Schritt 3: Verlängerungsdatum erfassen

Das gewünschte Verlängerungsdatum kann entweder direkt im vorgesehenen Feld oder über den Kalender erfasst werden.

Bitte vergessen Sie nicht, eine zutreffende Begründung zu markieren. Anschliessend können Sie das Gesuch einreichen.

| Steuerperiode of    | fen zur Einreid | chung                                                                            |
|---------------------|-----------------|----------------------------------------------------------------------------------|
| Register-Nr.        | 1222244         | Muster-Muster Hans                                                               |
| Steuerart           |                 | Staats- und Gemeindesteuern                                                      |
| Steuerperiode       |                 | 2011                                                                             |
| Einreicheperiode    |                 | 01.01.2011 - 31.12.2011                                                          |
| Gemeinde            |                 | Muster                                                                           |
| Aktuelle Einreichef | frist           | 31.03.2012                                                                       |
| Fristverlängerung   | bis             | 05.11.2012                                                                       |
| Grund               |                 | © Fehlende Dokumente<br>C Krankheit / Unfall<br>C Familiäre Umstände<br>C Andere |
| P Gesuch einreichen |                 |                                                                                  |
| zurück zum ePortal  |                 |                                                                                  |

### Schritt 4: Bestätigung Fristverlängerung

Die Fristverlängerung wurde elektronisch an Ihr Steueramt übermittelt. Auf Wunsch können Sie die Bestätigung über die Druckvorschau erstellen.

| Bestätigung der Fristverlängerung                                                                                                    |  |
|----------------------------------------------------------------------------------------------------|--|
| Ihre neue Einreichefrist: 05.11.2012                                                                                                    |  |
| Sie haben die Möglichkeit, diese Bestätigung auszudrucken.<br>Für elektronische Fristverlängerungen werden keine Bestätigungen per Post<br>zugestellt. |  |
| Gemeinde Muster                                                                                                    |  |
| P Drucken                                                                                                    |  |
| zurück zum ePortal                                                                                                    |  |
|                                                                                                    |  |

Sollte die elektronische Verarbeitung fehlschlagen, wenden Sie sich bitte an die angegebene Adresse Ihres Steueramts.